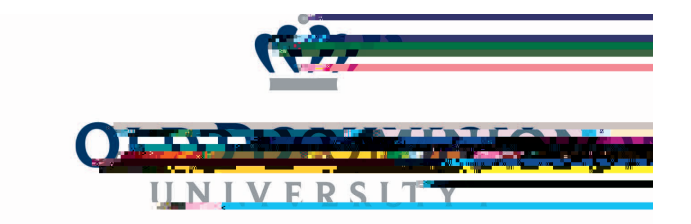

## **Steps for Creating Hiring Proposal in PAPERS**

## **AP Faculty Recruitment**

Steps for Search Committee Chair (SSC)

Campus Interviewed, Recommended For Hire:

C regarding each candidate. a.

Department of Human Resources

open<u>g na juze</u>t

## Steps for Hiring Manager

PAPERS

Postings Postings Administrative/Professional Faculty

position